# 公應用-電子投票 TWID憑i轉換工具

操作說明

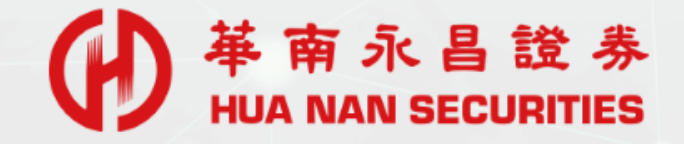

### TWID憑證轉換工具

#### 【未使用憑證轉換工具】每筆電子投票,必須個別輸入憑證密碼。

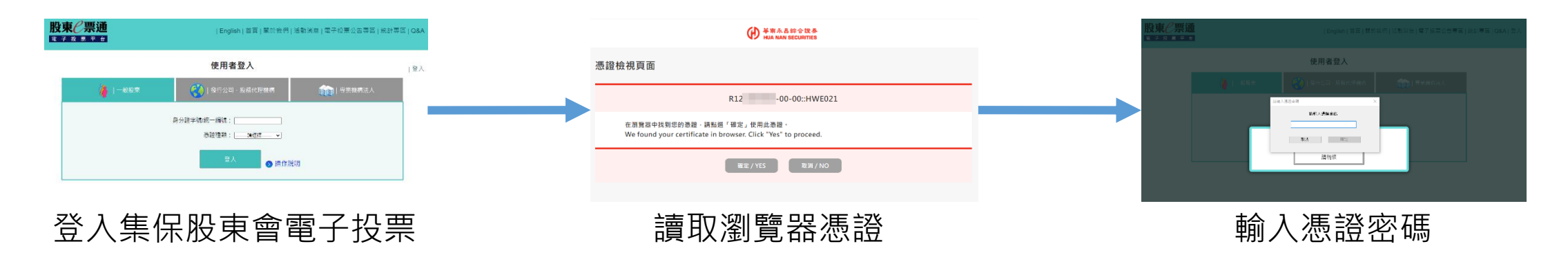

#### 【使用憑證轉換工具】將『華南e指發』憑證轉存至瀏覽器中,每次進行股東會電子投票,於背景下 直接讀取電子交易憑證。

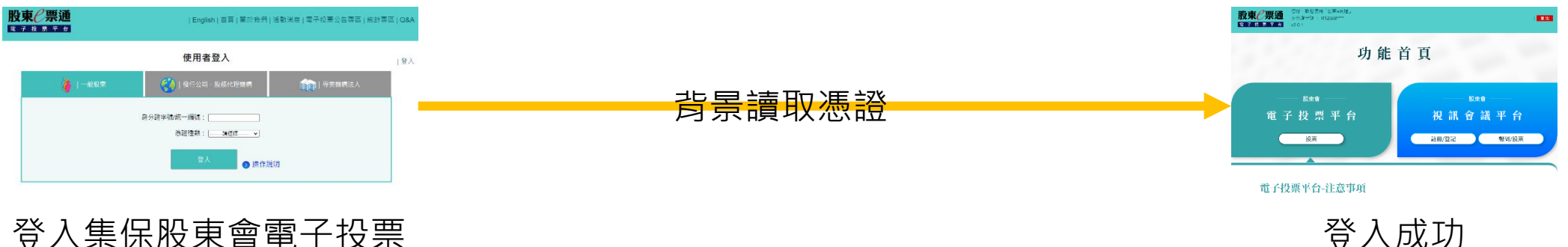

登入集保股東會電子投票

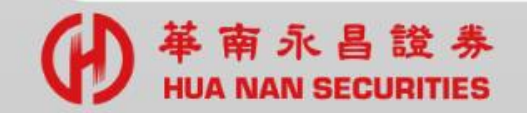

# 確認事項-適用『華南e指發』交易憑證

~ 確認『華南e指發』系統已申請電子交易憑證。

登入-『華南e指發』→正常登入,已存有電子交易憑證。 →無法登入,前往申請電子交易憑證。

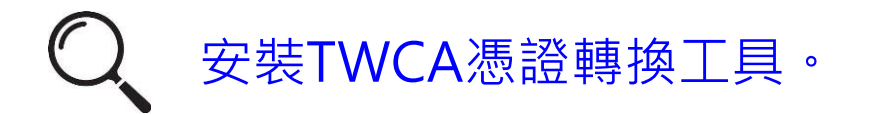

華南永昌官網『軟體下載專區』,下載『TWCA憑證轉換工具』並安裝。

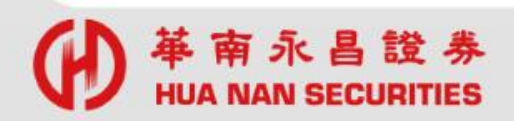

# 執行TWCA憑證轉換工具

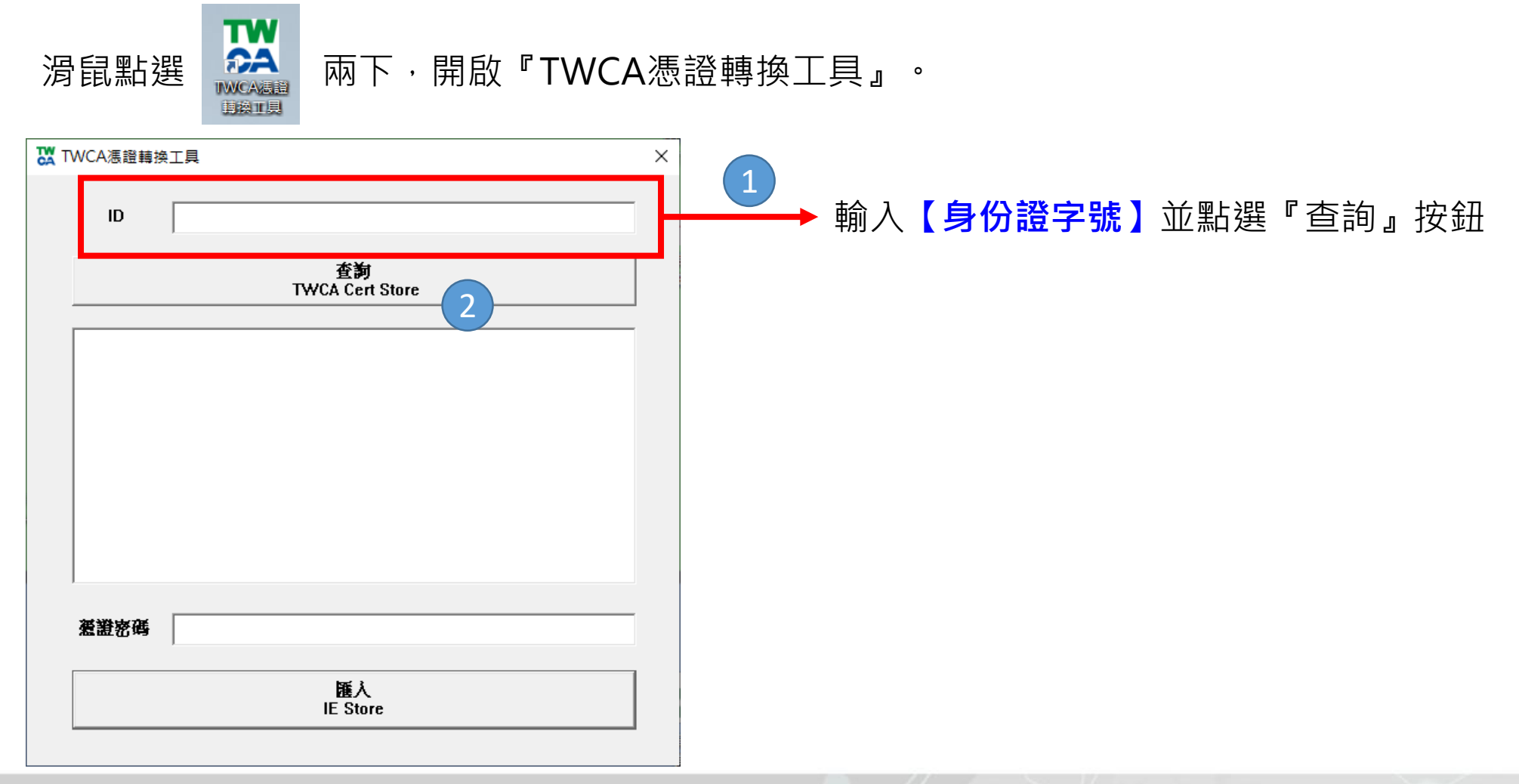

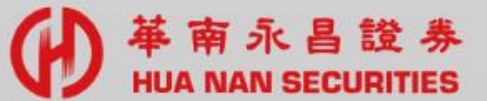

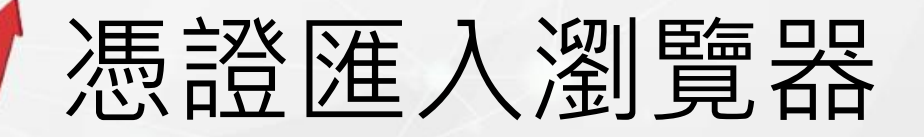

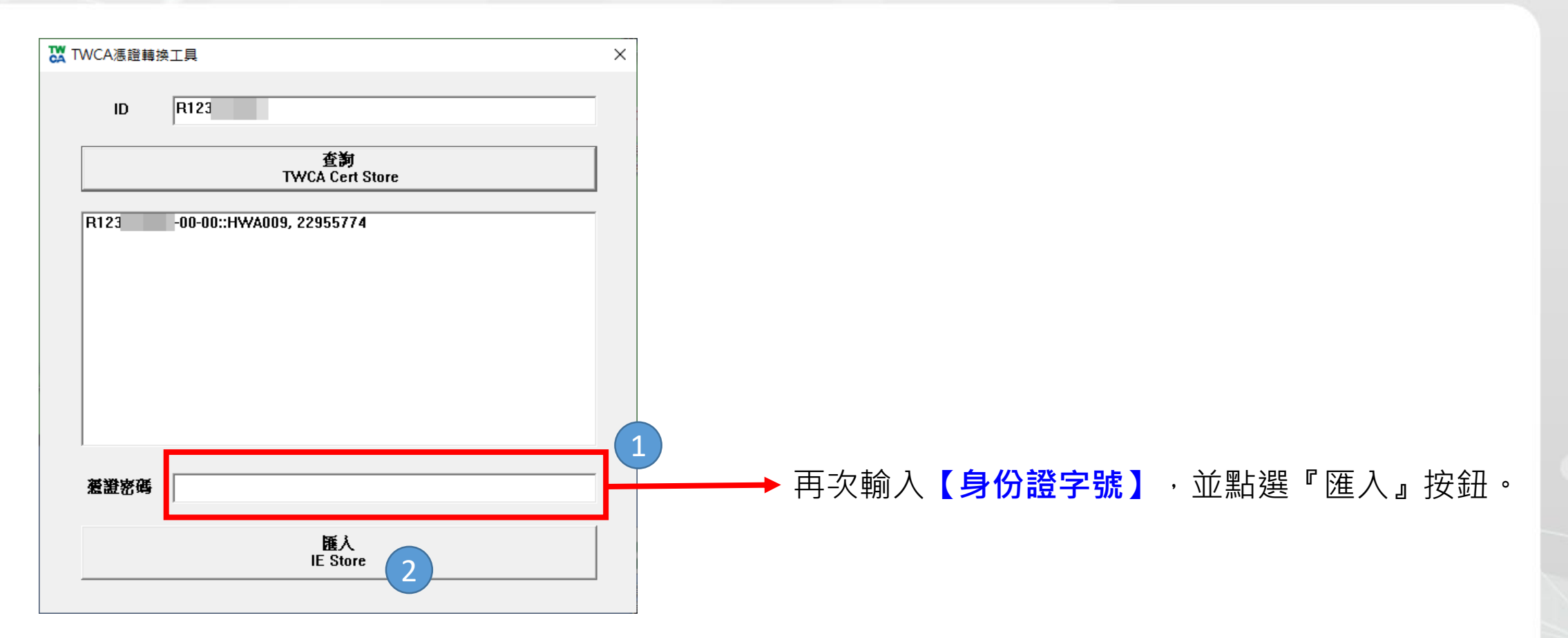

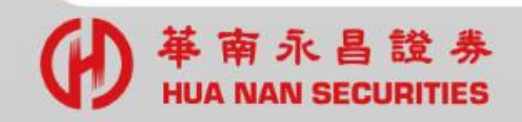

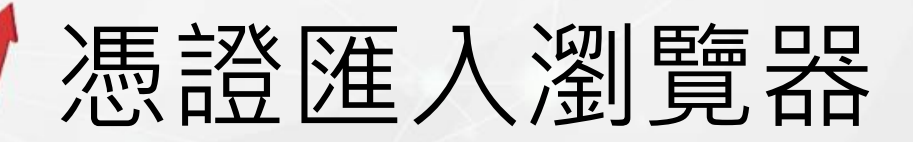

| 「WCA慿證轉拍     | 與工具                           | > |
|--------------|-------------------------------|---|
| ID           | R123                          |   |
|              | 查 <b>訽</b><br>TWCA Cert Store |   |
| R12:         | -00-00::HWA009, 22955774      |   |
|              | CertStoreHelper ×             |   |
|              | 成功(0)                         |   |
|              | 確定                            |   |
| <b>葱</b> 證密碼 | R123                          |   |
|              | 護入<br>IE Store                |   |

| 🚹 湛證                                    | ×       |  |  |  |
|-----------------------------------------|---------|--|--|--|
| 使用目的(N): <全部>                           | ~       |  |  |  |
| 個人 其他人 中繼憑證授權單位 受信任的根憑證授權單位 受信任的發行者 不   | 受信任的發行者 |  |  |  |
|                                         |         |  |  |  |
| 【控制台】→【網際網路選項】→【內容】<br>→【憑證】,即可查到已匯入憑證。 |         |  |  |  |
| 匯入(I) 匯出(E) 移除(R)                       | 進階(A)   |  |  |  |
| ◎ //>                                   | 檢視(V)   |  |  |  |
|                                         | 關閉(C)   |  |  |  |

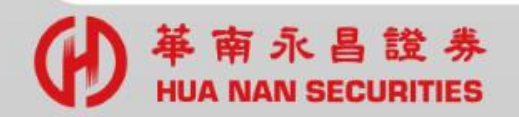

# 集保中心-股東會電子投票

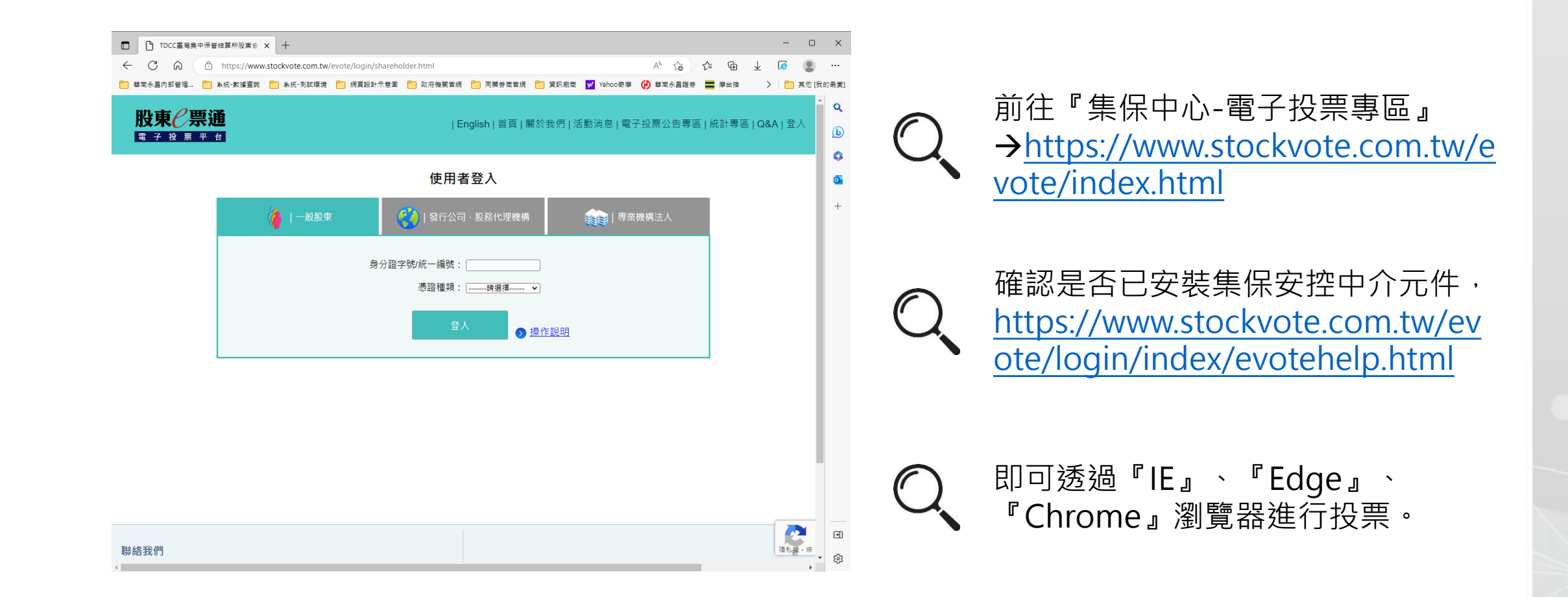

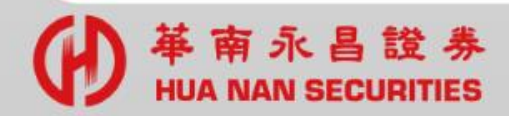

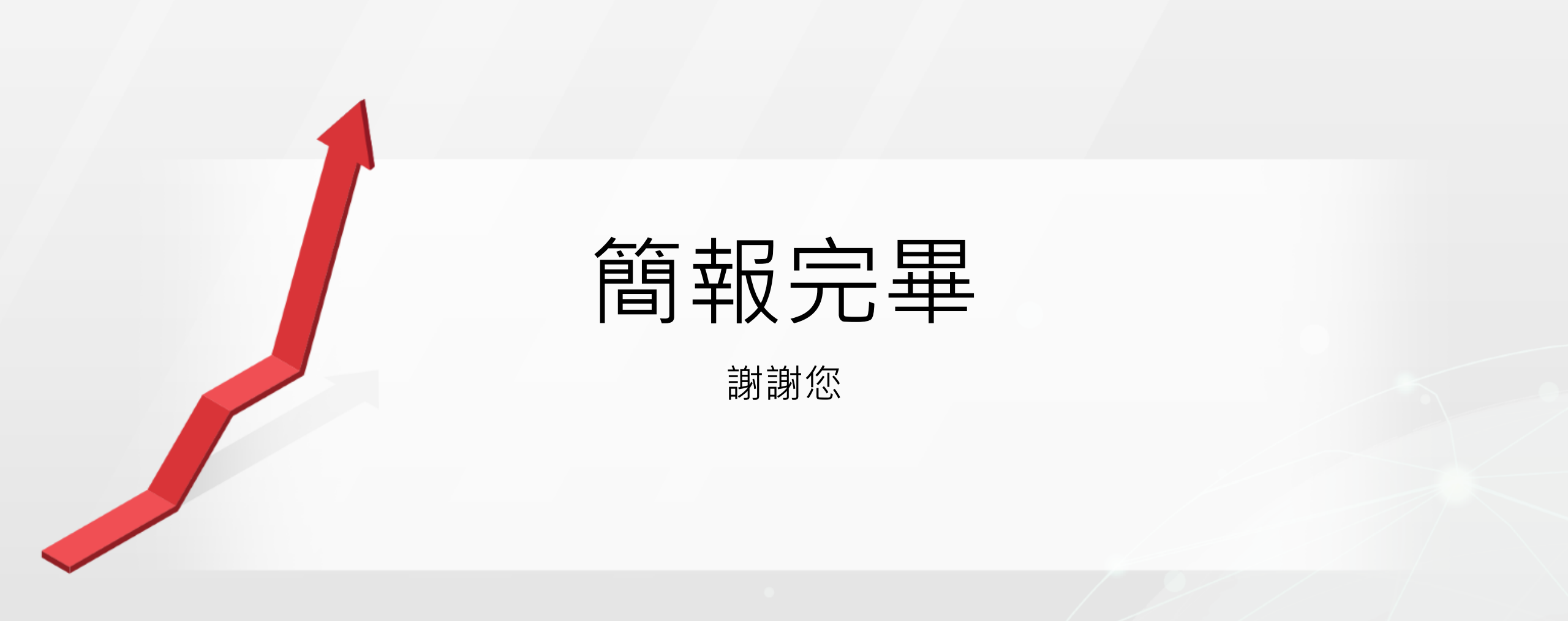